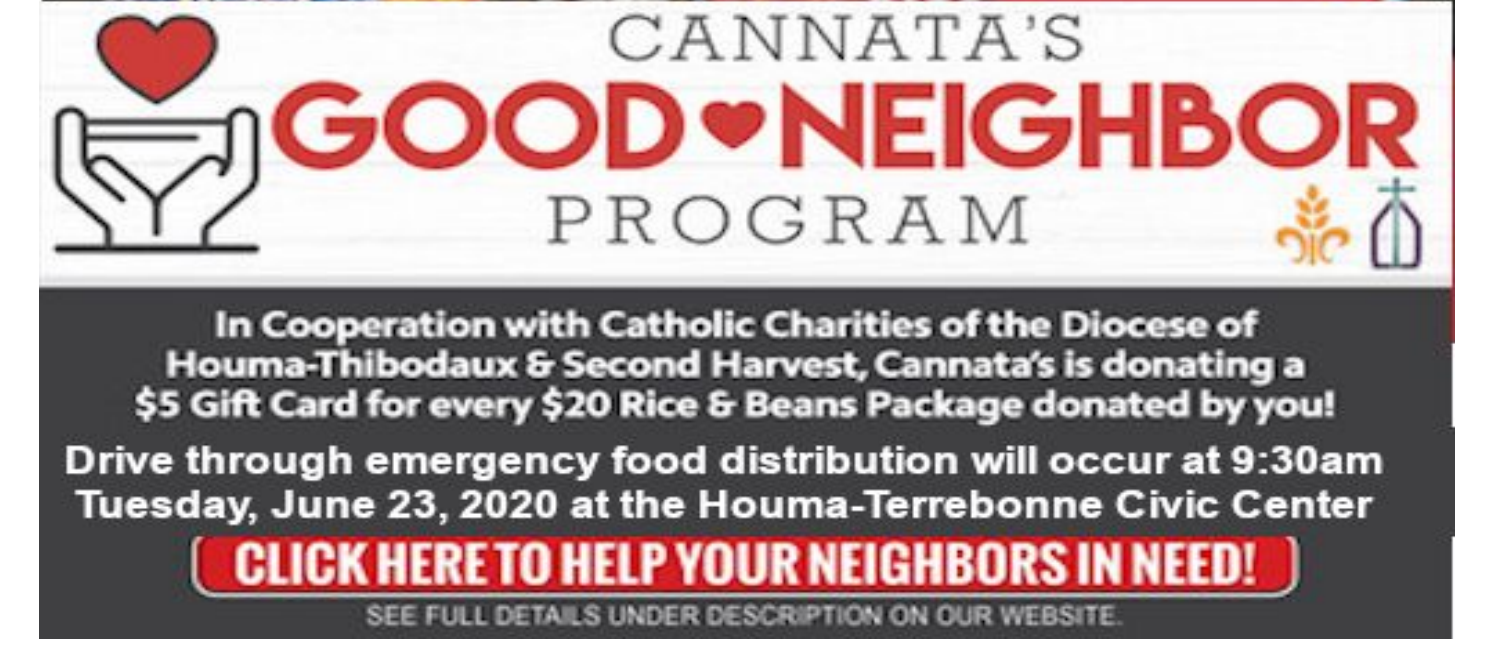

Being a "Good Neighbor" and supporting our community has never been easier. Just follow these easy 5 steps below and your generosity will go a long way to help families in need. *"Available for West Houma location only"* 

# Step 1. Add a donation box to your order

Either by clicking our convenient banner on our home page <a href="https://www.cannatas.com">https://www.cannatas.com</a>

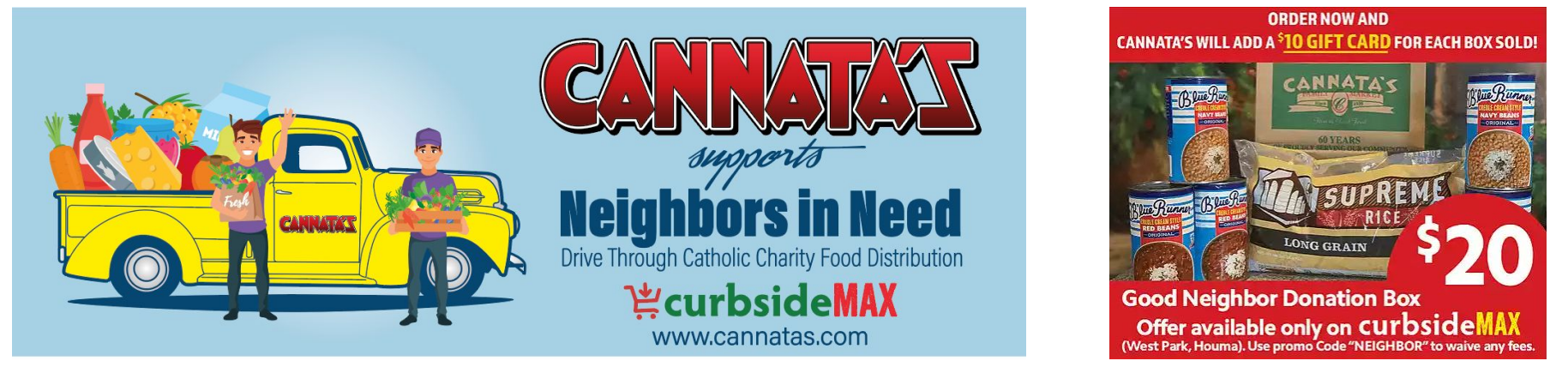

Or selecting the "Good Neighbor Donation box" from the shop page while you are ordering will help feed a family

#### Notice: Be Sure you have "West Houma" as your store

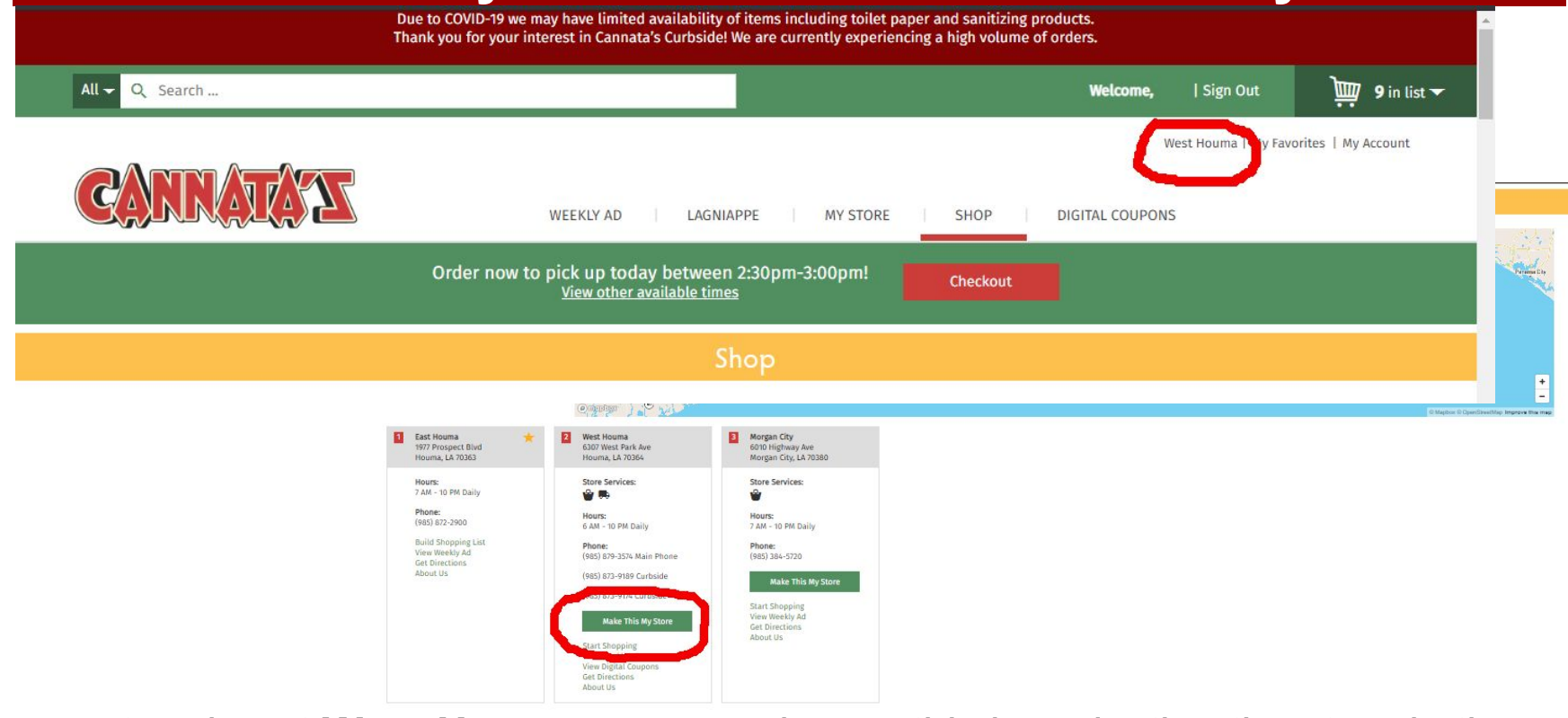

If your store is not **West Houma** you can change this by selecting the store in the upper right hand side and changing your store on the "Store Locator Page"

#### Step 2. Select Checkout

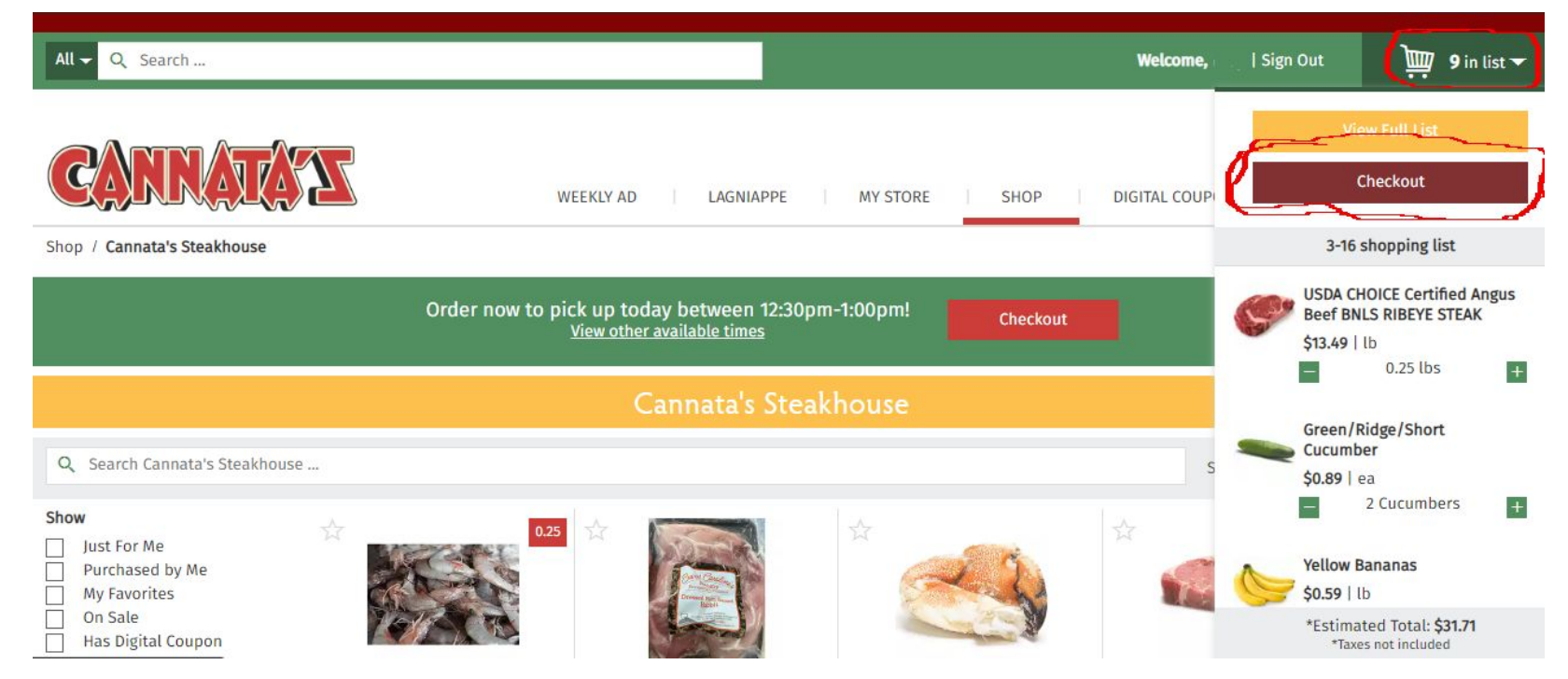

After adding a box, go ahead and continue shopping if desired. When you are ready select checkout and review your order.

# Step 3. Select your Time and Date

| 1 Pi                                          | ck Up         | 2 Review                                                                                                    | 3 Confirmation                     |
|-----------------------------------------------|---------------|----------------------------------------------------------------------------------------------------|------------------------------------|
| West Houma                                    | Pick Up Info* | Mode*                                                                                                    | Forget something?                  |
| Houma, LA 70364                               | Name          | Schedule It                                                                                                    | Checkout Summary                   |
| Hours:<br>5 AM - 10 PM Daily                  | Phone         | Please select a date and time for your p<br>If you are unable to select a date we are<br>booked for scheduled pickups. | e fully<br>Item Total: \$31.71     |
| <b>Phone:</b><br>(985) 879-3574 Main<br>Phone |               | Pick Up On*                                                                                                    | Tax: \$1.75<br>Pick Un Fee: \$5.95 |
|                                               | Email Address | Sat 04/25                                                                                                    | •                                  |
| 985) 873-9189                                 |               | Between *                                                                                                    | Estimated Total: \$39.41           |
| Curbside                                      |               | Time                                                                                                    |                                    |
| 185) 873-9174 Curbside                        |               | Instructions                                                                                                    |                                    |
| Switch To Delivery                            |               | Please enter Vehicle Model a<br>Color.                                                                                 | nd                                 |

Select your date and time that you desire to pick up your groceries. Then Scroll down to select begin checkout **Note: Donation box will be directly delivered to Houma-Terrebonne Civic Center on June 23rd.** 

#### Step 4. Review Checkout and enter promo code

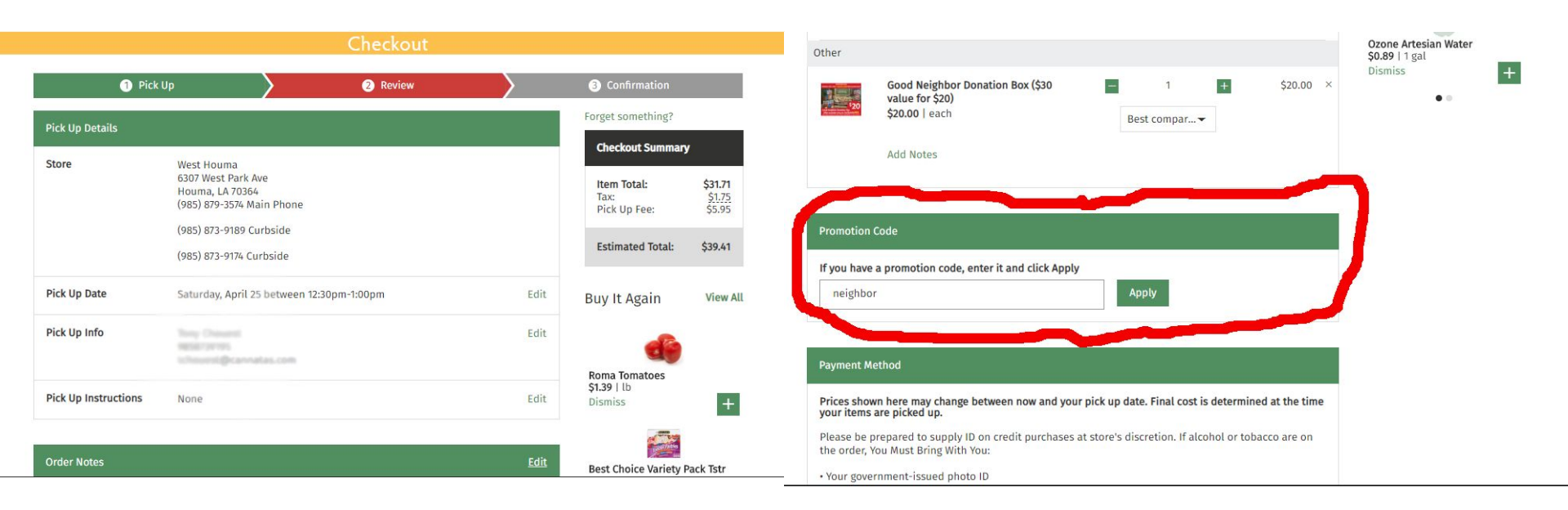

At this point you should review the details of your order to make sure all is correct as desired. Don't forget to enter the promo code <u>**neighbor**</u> and as an added bonus for your kindness we will waive the picking fee associated with your order.

# Step 5. Pay for your order

| Pay        | ment Method                                                               |                               |              |                        |  |  |  |
|------------|---------------------------------------------------------------------------|-------------------------------|--------------|------------------------|--|--|--|
| Pric       | es shown here may change between no<br>r items are picked up.             | ow and your pick up date. Fi  | nal cost is  | determined at the time |  |  |  |
| Ple<br>the | ase be prepared to supply ID on credit<br>order, You Must Bring With You: | purchases at store's discret  | ion. If alco | hol or tobacco are on  |  |  |  |
| • Yo       | ur government-issued photo ID                                             |                               |              |                        |  |  |  |
| • Th       | e credit card used to place this order:                                   |                               |              |                        |  |  |  |
| • IM       | PORTANT: only you (the person named                                       | on this credit card) can picl | c up this or | der                    |  |  |  |
| 0          | Pay online with saved payment<br>Pay online with credit or debit card     |                               |              |                        |  |  |  |
|            | Card Number*                                                              | CVV/CVC*                      |              |                        |  |  |  |
|            | Card Number                                                               |                               | $\sim$       | CVV/CVC                |  |  |  |
|            | Month*                                                                    | Year*                         |              |                        |  |  |  |
|            | Month                                                                     | ▼ Year                        |              | -                      |  |  |  |
|            | Cardholder Name*                                                          |                               |              | Postal Code*           |  |  |  |
|            | Cardholder Name                                                           |                               |              | Postal Code            |  |  |  |

Place your order and we will take it from there. As easy as that we will deliver your "Good Neighbor Donation Box" for the food drive as a gift from you.

#### Thank You for your order and we look forward to seeing you soon